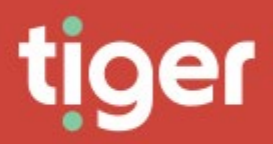

# **Telephony \ Routing**

### Overview

The routing module allows the user to modify dialled strings if necessary, and to assign specific tariffs to specific access codes. It also handles provisioned DNIS numbering, so that Prism can accurately show those calls.

# **ASR Records**

Access, Search and Replace (ASR) allows the user to configure the system to replace the access code, dialled digits and trunk number of a call when the existing values match some combination of trunk number, dialled digits and access code.

A Warning: replacing fields with other values permanently changes the contents of the call record. Replacements made during initial collection cannot be repeated during a re-cost.

### Search

The search grid displays all currently configured ASR records. For standard grid controls see common features.

| DDB source code w     Colls source code w     Colls source code w     Coll Source code w     Coll Source code w     Col                                                                                                    | 8 | iltor           |                 |                  |                        |                  |                 |               |                     |                  |                   |              |
|----------------------------------------------------------------------------------------------------|---|-----------------|-----------------|------------------|------------------------|------------------|-----------------|---------------|---------------------|------------------|-------------------|--------------|
| Image: state state |   | CDR source code | CDR source name | CDR source label | Process order <b>T</b> | Colling <b>Y</b> | Collod <b>Y</b> | Channel match | Channel replace 🛛 🝸 | Access code mat. | Access code repl_ | Digits match |
| 1         TestMax         TestMax         4         ×         ✓         Mall         Mall<                                                                                                    |   |                 |                 |                  | 2                      | ×                |                 | NULL          | NULL                | NULL             | NULL              | 7*           |
| 1         5         7         XALL         XALL         XALL         667         6667           2         Voldshmillin         Voldshmillin         Sold         2         99         Mall         Mall         Mall         Mall         Bit         Bit           1         Test#MAX         Test#MAX         44         7         K         Mall         Mall         Mall         Bit         Bit         Difference                                                                                                    |   | 1               | TestPABX        | TostPABX         | 4                      |                  |                 | NULL          | NULL                | NULL             | NULL              | NULL         |
| 2         VeddorhvelBits         50         ✓         099         Moll         Moll         Moll         Moll         68*           1         TextRMX         TextRMX         44         ✓         ×         Moll         Moll         Moll         0         [>:]?????*                                                                                                    |   |                 |                 |                  | 20                     | ×                |                 | NULL          | NULL                | NULL             | 666               | 666*         |
| 1 TeadMark TeadMark 44 × K Mall Mall Mall 9 (-)999994                                                                                                    |   | 2               | VodafoneBills   | Vodafono Bills   | 30                     |                  |                 | 099           | NULL                | NULL             | NULL              | 88*          |
|                                                                                                    |   | 1               | TostPABX        | TostPABX         | 44                     |                  |                 | NULL          | NULL                | NULL             | 9                 | [1-7]??????* |
|                                                                                                    |   |                 |                 |                  |                        |                  |                 |               |                     |                  |                   |              |

### Create

#### ASRs Create Create ASR 20 No of digits to i --None selecte NULL NULL NULL NULL NULL NULL ASR role ---- Plo ---- Plo \* NO

- CDR Source: specifies the CDR source this record affects. If none is selected the ASR affects all CDR Sources.
- 2. Process Order: specifies the order in which the records in this table are applied. Lowest first.
- 3. ASR role: specifies whether to look at the incoming or outgoing part of the call from the drop-down list. 'Calling and Called' will check against both parties.
- 4. Channel Match: specifies the channel number. A partial match is allowed. A null matches anything.
- 5. Channel Replace: specifies what the channel number will be changed to when the rules are met. A null will not change the channel.
- 6. Access Code Match: specifies the access code. A partial match is allowed and a null matches anything.
- 7. Access Code Replace: specifies what characters will be placed in the access code field when the rules are met. A null will not change the access code.
- 8. Digits Match: specifies the dialled digits to match. A partial match is allowed and a null matches anything.
- 9. Digits Replace: Will add to the beginning of the existing dialled digits, after removing the digits specified in the 'No. Of Digits To Replace'. A null will not replace digits.
- 10. No. Of Digits To Replace: specifies how many digits to remove from the dialled digits string before adding the Digits Replace field.
- 11. Action: specifies whether to continue the procedure after a match has been found.
  - a. Stop Once it matches the string it will not attempt to match another ASR.
  - b. Continue It will continue through the Process order to see if it matches another ASR and apply any subsequent changes.
  - c. Start from the Beginning It will complete its current set of rules then go back to the first ID and attempt to match again through the list (Please be careful when doing this on calls with 9 as if you have a call to 999 then it can remove all digits).
- 12. Used In Recost: specifies whether to use this when running Re-cost. If set to 'No' it will not be used. 'Yes' will force it to be used in the recost engine.

# Wildcards & Regular Expressions

Several fields serve to match specific fields, or parts of fields, in the CDR data. To better match these Prism can use both wildcards and regular expressions. The simple wildcards are '\*' to match anything. This can represent any number of characters or none. A '?' will match a single character, but it must exist. For example:

7 would be matched by "7\*" but not by 7?

71 would be matched by both

711 would be matched only by 7\* again.

Limited regular expressions are also available, and these can be used on combination, for example:

[1-2]???\* would match any string of at least 4 characters which started with a 1 or a 2

### **Recycle Bin**

The recycle bin functions in the same way as the search grid, with an additional control on the far right to restore the deleted record.

### **Detail Page**

The detail page for an ASR shows all fields for the record on the Details tab, with creation and last update details on the Audit tab.

| Rs Avaya01 |                 |                         |         |       |
|------------|-----------------|-------------------------|---------|-------|
|            |                 |                         | Details | Audit |
| (          | Details         |                         |         | Ø     |
|            | CDR source      | No of digits to replace |         |       |
| 1-2        | Avaya01         | 1                       |         |       |
|            | Channel match   | Access cade match       |         |       |
|            | NULL            | NULL                    |         |       |
|            | Channel replace | Access code replace     |         |       |
|            | NULL            | NULL                    |         |       |
| Avaya01    | Action          | Process order           |         |       |
|            | Continuo        | 2                       |         |       |
|            | ASR role        | Digits match            |         |       |
|            | Called          | 7*                      |         |       |
|            | Use in recost   | Digits replace          |         |       |
|            | Yes             | NULL                    |         |       |

# DNIS

For CDR Sources which output DNIS information in CDR Prism can match the endpoint associated with the DNIS number and present that in analytics and reporting.

### Search

The search grid shows all defined DNIS entries and their currently assigned endpoint. If a DNIS entry does not have an endpoint assigned it will show in the list with a blank Current endpoint name. For standard grid controls see common features.

| 9 | Filter | r          |    |  |  |   |            |            |   |  |  |
|---|--------|------------|----|--|--|---|------------|------------|---|--|--|
|   | Dr     | nis digits |    |  |  | T | Current en | dpoint nam | c |  |  |
|   | 01     | 42583100   | 12 |  |  |   | 134948458  | 7          |   |  |  |
|   | 01     | 42589100   | И  |  |  |   | 1422604277 | 7          |   |  |  |
|   |        |            |    |  |  |   |            |            |   |  |  |
|   |        |            |    |  |  |   |            |            |   |  |  |
|   |        |            |    |  |  |   |            |            |   |  |  |
|   |        |            |    |  |  |   |            |            |   |  |  |
|   |        |            |    |  |  |   |            |            |   |  |  |
|   |        |            |    |  |  |   |            |            |   |  |  |
|   |        |            |    |  |  |   |            |            |   |  |  |
|   |        |            |    |  |  |   |            |            |   |  |  |
|   |        |            |    |  |  |   |            |            |   |  |  |
|   |        |            |    |  |  |   |            |            |   |  |  |

### Create

Creating a new DNIS entry is simply a case of entering the DNIS digits as they appear in CDR.

Dnis Create

| Create Dnis  |  |
|--------------|--|
| Dnis digits* |  |

# Recycle Bin

The recycle bin functions in the same way as the search grid, with an additional control on the far right to restore the deleted record.

# **Detail Page**

The detail page displays the current and past endpoint assignments for the DNIS record.

| 900              |   |                  |   |               |                        | Dotails | Aud |
|------------------|---|------------------|---|---------------|------------------------|---------|-----|
| Sim              |   | Dhis Details     |   |               | Current enclopint name |         |     |
|                  |   | 01425891001      |   |               | 1422604277             |         |     |
| 01425891001      |   |                  |   |               |                        |         |     |
| gnments          |   |                  |   |               |                        |         |     |
| ndpoints         |   |                  |   |               |                        |         |     |
| ♥ Filter         |   |                  |   |               |                        |         | Ø   |
| From             | Ţ | То               | T | Endpoint name |                        |         | Ţ   |
| 08/01/2020 00:00 |   | Ongoing          |   | 1422604277    |                        |         |     |
| 01/08/2019 00:00 |   | 08/01/2020 00:00 |   | 1056767526    |                        |         |     |

The endpoint assignments can be edited or added to, as long as a DNIS record is not assigned to more that one endpoint at any one time. If the dates are not aligned correctly Prism will highlight the problem rows for correction before allowing the edits to be saved.

| ponito       |                  |                                  |                                              |                                                  |                                                      |         |
|--------------|------------------|----------------------------------|----------------------------------------------|--------------------------------------------------|------------------------------------------------------|---------|
| <b>,</b>     | Add, e<br>colum  | dit or dolote Endpoints a<br>n.  | nd click Save. There should only be one Endr | point assigned to a Dnis at any point in time. A | my rows violating this rule will be indicated in the | Overlap |
| These la     | an overlan in as | ionmont data ranges fo           | or the same Cdr Source                       |                                                  |                                                      |         |
| + Add        | Endpoint         | ignition date ranges is          |                                              |                                                  |                                                      |         |
| + Add        | Endpoint         | validation                       |                                              |                                                  |                                                      |         |
| Add          | Endpoint<br>Rov  | validation<br>Overlap            | From                                         | То                                               | Endpoint name                                        |         |
| + Add<br>Row | Endpoint<br>Rov  | validation<br>Overlap<br>Rows: 2 | From 08/0/2020 00.00                         | To<br>Organg                                     | Endpoint name<br>1422694277 (2                       |         |

### Access Codes

This section allows users to search, add, assign and delete access codes in the system. An access code allows a specific tariff to be assigned depending on the information presented either within the CDR record or following <u>ASR</u> manipulation.

### Search

The search grid shows all access codes, assigned or otherwise, that have not been deleted. For standard grid controls see common features.

| Access of v rom v for v Corrier v Corrier v Corrier v Corrier v Corrier v Decorption v Decorption v D                                                                                                    | Filter      |                  |    |                  |   |                  |                   |   |                   |              |                      |                          |
|----------------------------------------------------------------------------------------------------|-------------|------------------|----|------------------|---|------------------|-------------------|---|-------------------|--------------|----------------------|--------------------------|
| 1       19       19       10       10       0       Net       Net                                                                                                    | Access code | From             | T  | То               | T | Carrier <b>T</b> | Cost tariff       | T | Category <b>T</b> | Use category | Description <b>T</b> | Use description as label |
| is 3       0005/2000000       N505/2000000       N505/2000000       Ngork       Ngork                                                                                                    | 55          | 15/05/2020 00:0  | 0  | Ongoing          |   |                  |                   |   | On-Net            | ×            | On Net Calls         |                          |
| 8       1205/2020000       Orgoing       Tiger Foo       No       Access 88       N         7       06/50/200000       100/20200000       Tiger Foo       No       No       No       No         7       1205/2020000       20/5/2020000       Tiger Foo       No       No       No       No       No         7       1205/2020000       Orgoing       Tiger Foo       No       No       No       No       No         1       70       019/20200000       Orgoing       Tiger Foo       No       No       No       No       No         1       100       Orgoing       Tiger Foo       No       No       No       No       No       No       No         1       0       Orgoing       Tiger Foo       No       No       No       No       No       No         1       0       Orgoing       Tiger Foo       No       No       No       No       No       No         1       No       No       No       No       No       No       No       No       No       No         1       No       No       No       No       No       No       No       No       N                                                                                                    | 55 3        | 01/05/2020 00:0  | 0  | 15/05/2020 00:0  | 0 |                  |                   |   |                   | 8            | O-N                  |                          |
| 71       08/08/2020 0000       1/08/2020 0000       Tiger Free       I       I       I/M       I/M       I/M       I/M         7       1/08/2020 0000       Stope       Tiger Free       I       I       I/M       I/M       I/M       I/M         7       2/08/2020 0000       Orgoin       Tiger Free       Iree       Ire                                                                                                    | 66          | 12/05/2020 00:0  | 0  | Ongoing          |   | Tigor            | Tigor Froo        |   |                   | ×            | Access 66            |                          |
| Image: style     Type     Tiger Free     No     No     Noice Mail     No       77     27/05/2020 00:00     Orgoing     Tiger     Tiger Free     Free     No     Control Voicemail     No       8     1     1     Image: Style Style St | 77          | 05/05/2020 00:   | 00 | 11/05/2020 00:00 | 0 | Tigor            | Tigor Free        |   |                   | ×            | UM                   |                          |
| 77     27/95/2020 0000     Ongoing     Tiger     Tiger Free     Free     ×     Central Vaicemalit     ×       8     1     1     1     1     1     1     5     5       9     10/95/2020 0000     Ongoing     Example Carrier     Stripe Prime     1     ×     9     75     9     75     9     75     75     75     75     75     75     75     75     75     75     75     75     75     75     75     75     75     75     75     75     75     75     75     75     75     75     75     75     75     75     75     75     75     75     75     75     75     75     75     75     75     75     75     75     75     75     75     75     75     75     75     75     75     75     75     75     75     75     75     75     75     75     75     75     75     75     75     75     75     75     75     75     75     75     75     75     75     75     75     75     75     75     75     75     75     75     75     75     75     75     75                                                                                                    | 77          | 12/05/2020 00:0  | 0  | 27/05/2020 00:0  | 0 | Tiger            | Tiger Free        |   |                   | ×            | Voice Mail           |                          |
| a     i     i <td>77</td> <td>27/05/2020 00:0</td> <td>00</td> <td>Ongoing</td> <td></td> <td>Tigor</td> <td>Tigor Free</td> <td></td> <td>Free</td> <td>×</td> <td>Central Voicemail</td> <td>×</td>                                                                                                    | 77          | 27/05/2020 00:0  | 00 | Ongoing          |   | Tigor            | Tigor Free        |   | Free              | ×            | Central Voicemail    | ×                        |
| 9     15/05/2020 01.000     Orgoing     Example Carrier     Stripe Primo     ×     PSTN     ×       9     07/07/2020 00.000     Orgoing     ET     Standard_Business     ×     PSTN     ×                                                                                                    | 8           |                  | 1  |                  |   |                  |                   |   |                   | ×            |                      | ×                        |
| 9 2 07/07/2020 00:00 Orgong BT Stondord_Business × PSTN ×                                                                                                    | 9           | 15/05/2020 01:00 | D  | Ongoing          |   | Example Carrier  | Stripo Primo      |   |                   | ×            | PSTN                 | ×                        |
|                                                                                                    | 9           | 07/07/2020 00:0  | 00 | Ongoing          |   | BT               | Standard_Business |   |                   | ×            | PSTN                 | ×                        |
|                                                                                                    |             |                  |    |                  |   |                  |                   |   |                   |              |                      |                          |

Access codes which are not yet assigned show a single entry with no from or to date (1). Individual access codes may appear in the search grid multiple times as they can be assigned to multiple CDR sources or clusters (2). Historical values also appear in the grid (3) when an access code has been retired, by reaching the set 'to' date. See the <u>detail page</u> for how access codes are assigned.

#### Create

Creating a new access code record requires only the code itself. Everything else is configured on the <u>detail page</u> by assignment.

And access code must not already exist, either in the current grid, or the recycle bin. If the code required is in the recycle bin it can be restored, and any previous assignments closed out with 'to' dates or deleted.

### **Recycle Bin**

The recycle bin functions in the same way as the search grid, with an additional control on the far right to restore the deleted record.

### **Detail and Assignment Page**

The detail page is where access codes are assigned to CDR sources. Each assignment can be to one or more CDR sources and can set a new tariff. If needed the access code can set an override call category instead of, or as well as, the tariff.

|       | 4                                                 |                   | ACCess C<br>Access code<br>9<br>Current cost<br>Multiple c | teriff urrent descriptions           |                                           |                                                  | Current<br>Multip | description    |                   |   |       |      |
|-------|---------------------------------------------------|-------------------|------------------------------------------------------------|--------------------------------------|-------------------------------------------|--------------------------------------------------|-------------------|----------------|-------------------|---|-------|------|
| men   | 9<br>nts                                          |                   |                                                            |                                      |                                           |                                                  |                   |                |                   |   |       |      |
| ignmo | ont Dotails                                       |                   |                                                            |                                      |                                           |                                                  |                   |                |                   |   |       |      |
| ignmo | Filter                                            |                   |                                                            |                                      |                                           |                                                  |                   |                |                   |   |       |      |
| ignmo | Filter                                            | To <b>T</b>       | Description T                                              | Use description as label             | Carrier <b>T</b>                          | Cost tariff                                      | ▼ Cate            | ogory <b>T</b> | Uso cotogory      | Ţ | CDR ( | cour |
| ignmo | Filter           From           707/07/2020 00:00 | To To To Congoing | Doscription <b>T</b><br>PSTN<br>PSTN                       | Use description as label Y<br>×<br>× | Carrier <b>T</b><br>BT<br>Example Carrier | Cost tariff<br>Standard_Businass<br>Stripo Primo | ▼ Cotr            | ogory <b>T</b> | Use category<br>× | Ŧ | CDR   | cour |

#### Details

The top section of the screen (1) shows the access code itself and a description and tariff derived from the current assignments. This will reflect the description and tariff of a single assignment, but if multiple assignments are active it will display "Multiple current tariffs" (or descriptions).

#### Audit

The audit tab shows the creation and last updated information for the access code.

### Assignments

The remainder of the screen (2) is used for the assignments grid. For standard grid controls see common features. The arrow on the left of each row (3) expands the CDR Sources to display exactly which sources are assigned to this row. Multiple rows may be required. For example, a single access code may indicate a different tariff on each of several CDR Sources.

#### Editing Assignments

| ignm | iont Dotoils |                |                          |                                   |                   |                          |                                  |                               |                   |              |            |     |
|------|--------------|----------------|--------------------------|-----------------------------------|-------------------|--------------------------|----------------------------------|-------------------------------|-------------------|--------------|------------|-----|
|      | £°           | Add, edit or e | dolote Assignments and c | lick Save. There should only be c | ine assignment fe | or a CDR Source at any p | point in time. Any rows violatin | g this rule will be indicated | in the Overlap co | lumn.        |            |     |
| +)   | Add Assignm  | ont            |                          |                                   |                   |                          |                                  |                               |                   |              | E          | )() |
|      |              | Row            | volidation               |                                   |                   |                          |                                  |                               |                   |              |            |     |
|      | Row          | Status         | Overlap                  | From                              | То                | Doscription              | Use description as label         | Cost toriff                   | Catogory          | Use category | CDRs       |     |
|      |              |                |                          | F                                 | An order          |                          |                                  | Stripe Prime (Example         |                   |              | mann A     |     |
| Ŧ    | 1            | Now            |                          | 01/01/2020 00:00                  | ongoing           | Main PSIN Routo          |                                  | Carrier)                      |                   | ×            | All CORS L | ^   |

Entering edit mode allows current assignments to be adjusted, or new ones to be added. There are eight editable fields in the assignment.

From – the date at which this assignment became (or becomes) active. Prism's costing engine will start to use it for tariff or category selection.

To - the date at which this assignment became (or becomes) inactive. Prism's costing engine will cease to use it for tariff or category selection.

Description – A label for what the access code is achieving in this assignment. This can be made to replace the Dialling Code label from the tariff's numbering plan. A description is required.

Use description as label – Overrides the description derived from the tariff's numbering plan for the dialled number with the access code description field. This will affect every call with the access code and should be used with care.

Cost tariff – Selection of a carrier and tariff here will cause Prism to cost the calls affected by this access code with the defined tariff.

Category – Sets all affected calls to a fixed category (categories are defined in Charging\Tariffs).

Use category – Determines whether the category defined above is applied to calls, overriding the category defined by the tariff.

CDRs – Defaults to All CDRs. Editing this field opens a selection window to choose which CDR Sources this access code record is assigned to.

|                       |                |   |         | CDR sources from list | Rs including new ones 🛛 🔘 | All CE |
|-----------------------|----------------|---|---------|-----------------------|---------------------------|--------|
| Selected CDR          |                |   |         |                       | Filter                    | 8      |
|                       | Labol          | T | T Code  | T                     | Namo                      | 2      |
|                       | Avaya01        |   | Avaya01 |                       | Avaya01                   |        |
|                       | HiPath1019999  |   | 101     |                       | HiPath101                 |        |
|                       | Mitel 567      |   | 567     |                       | Mitel 567                 |        |
|                       | TestPABX       |   | 1       |                       | TestPABX                  |        |
|                       | Vodafone Bills |   | 2       |                       | VodafoneBills             |        |
|                       | Vodafone Bills |   | 2       |                       | VodafoneBills             |        |
| 1-5 of 5 items 🦙 💿 (* |                |   |         | ms Per Page           | 1 Þ Þi 10                 | 4      |

The CDR Source picker displays a list of CDR Sources if "Select CDR Sources from list" is chosen (1). Tick the box next to any sources that the access code should be assigned to (2). If multiple pages need to be viewed the selection count (3) gives quick reference to how many sources have already been marked. Returning to the assignment details will show the selections in the expansion of the row.

|   |           | Row    | validation |                  |         |                 |                          |                     |                     |          |              |      |    |
|---|-----------|--------|------------|------------------|---------|-----------------|--------------------------|---------------------|---------------------|----------|--------------|------|----|
|   | Row       | Status | Overlap    | From             | То      | Description     | Use description as label | Cost to             | riff                | Catagory | Uso catogory | CDRs |    |
| • | 1         | Now    |            | 01/01/2020 00:00 | Ongoing | Main PSTN Route | ×                        | Stripe F<br>Carrier | Prime (Example<br>) |          | ×            | 20   | ×  |
|   | Namo      |        |            |                  | Code    |                 |                          |                     | Label               |          |              |      |    |
|   | Avaya01   |        |            |                  | Avaya01 |                 |                          |                     | Αναγαθί             |          |              |      |    |
|   | HiPath101 |        |            |                  | 101     |                 |                          |                     | HiPath1019999       |          |              |      |    |
|   |           |        |            |                  |         |                 |                          |                     |                     |          |              |      | -  |
| • |           |        |            |                  |         |                 |                          |                     |                     |          |              |      | •  |
|   |           |        |            |                  |         |                 |                          |                     |                     |          |              |      | C+ |

When all changes and additions have been made click save and the assignment is complete.